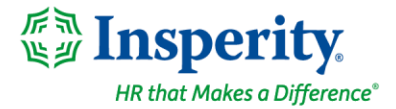

# **Sending Peer Notes**

Peer Notes are a great way to send valuable feedback to your colleagues. You can also collect feedback from coworkers to help assess your team member's performance. These notes can be available to view in a performance review if the date of the note falls within the period of performance being reviewed.

## **Navigating to Notes**

Select Notes in the left-hand menu. To access peer notes, click on My Peer Notes.

| ≡ ∰Insperity                                     | Search                                    |                               |            |                 |
|--------------------------------------------------|-------------------------------------------|-------------------------------|------------|-----------------|
| II. PERFORMANCE<br>Home<br>Reviews<br>Notes      | Notes  My Performance Notes My Peer Notes |                               | N          | EW NOTE         |
| Goals<br>Bulk Print<br>Reports                   | Reason                                    | Date 🔻 Shared With            | Entered By | <b>∓</b> Filter |
| <ul> <li>Administration</li> <li>Help</li> </ul> | Survey                                    | 08/26/2024 Employee + Manager | Smith, Ted | 1 of 1 items    |

## **Viewing a Peer Note**

You can click on the peer note in your Peer Notes list and view the details of the note. You can view any note but will not be able to modify or delete any peer notes that have been sent to you.

| Notes  My Performance Notes         |                                                                                                |        | <b>X</b><br>Great job on the project!                 |
|-------------------------------------|------------------------------------------------------------------------------------------------|--------|-------------------------------------------------------|
| Reason<br>Great job on the project! | 3                                                                                              | Date ▼ | Feedback Ted went above and beyond on the Q4 project. |
|                                     | © Insperity 2012 - 2024. All Rights Reserved.<br>Terms Of Use   Privacy Notice  <br>Contact Us |        | Date<br>08/22/2024<br>CLOSE                           |

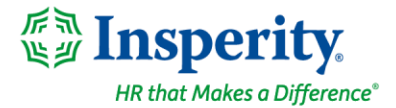

# Sending a Peer Note

You may send a peer note to any of your colleagues. You can quickly send a peer note from your home page by going to the section **My Performance Notes** and clicking the **New Note** button.

| ≡ ∰ Insperity                                                      | Search Q                                                                                                    |                            |       |       |        |
|--------------------------------------------------------------------|----------------------------------------------------------------------------------------------------|----------------------------|-------|-------|--------|
| II. PERFORMANCE<br>Home<br>Reviews<br>Notes<br>Goals<br>Buik Print | Notifications<br>Face to Face for Jed Knight's review is now ready to be proc<br>Michelle Smith entered a goal | ressed                     |       |       | T<br>T |
| Reports <ul> <li>Administration</li> <li>Help</li> </ul>           | My Team                                                                                                    | Reviews                    | Goals | Notes |        |
|                                                                    | Knight, Jed                                                                                                    | Face-to-Face : In Progress | Ø     | Ø     |        |
|                                                                    | Smith, Michelle                                                                                                | Employee : Not Started     | 6     | Ö     |        |
|                                                                    |                                                                                                    |                            |       |       |        |
|                                                                    | My Performance Notes  No performance notes found NEW NOTE                                                      |                            |       |       |        |

Alternatively, you can also send peer notes by selecting **Notes** in the left-hand menu then click **New Note**.

| = 🔮 Insperity                                    | Search                                | ٩                           |                                         |                  |
|--------------------------------------------------|---------------------------------------|-----------------------------|-----------------------------------------|------------------|
| II. PERFORMANCE<br>Home<br>Reviews               | Notes <b>1</b><br>My Performance Note | s My Peer Notes             | $\rightarrow$                           | NEW NOTE         |
| Goals                                            |                                       |                             |                                         | <b>∓</b> Filter  |
| Reports                                          | Reason                                |                             | Date   Shared With Entered              | Ву               |
| <ul> <li>Administration</li> <li>Help</li> </ul> | Survey                                |                             | 08/26/2024 Employee + Manager Smith, Te | ed 🖻             |
|                                                  | 4 4 1                                 | / 1 🕨 📔 10 🗸 items per page |                                         | 1 - 1 of 1 items |

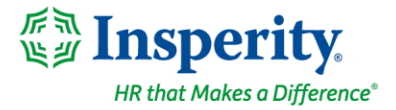

### Then select Send Kudos or Send Other feedback from the New Note menu.

| Performance Note    |
|---------------------|
| For Myself          |
| For My Team Member  |
| Peer Note           |
| Send Kudos          |
| Send Other Feedback |

#### Enter the following information:

| Γ. |                     |
|----|---------------------|
| 5  | iearch or select    |
| W  | 'hat's my feedback? |
|    | What's this about?  |
|    | Add details here    |
|    |                     |
|    |                     |
|    |                     |
|    |                     |
|    |                     |
|    |                     |
| Da | 1 <b>te</b>         |
| Da | ite<br>18/23/2024   |

- A. Select the Employee Name for the note you would like to send in the "Who made my day?" drop-down.
- B. Type in the purpose for the note under "What's my feedback?"
- C. Add the **Date** of the note.
- D. Who do I want to share this with? Select who can see this note.
- E. Send your note.